กำหนดรหัสเครื่อง POS ใน Back Office หรือ Front Office กำหนดให้จุดขายนี้เป็น Consignment

| 🚇 กำหนดรหัสเครื่อง POS                                          |  |  |  |  |  |  |  |  |
|-----------------------------------------------------------------|--|--|--|--|--|--|--|--|
| รศัสเทรีลง POS [202] [ชี]                                       |  |  |  |  |  |  |  |  |
|                                                                 |  |  |  |  |  |  |  |  |
| เลยที่สรรพากร CENTRAL LADPRAO                                   |  |  |  |  |  |  |  |  |
| เป็นเครื่องประจำสาขา 202 💌 CENTRAL LADPRAO                      |  |  |  |  |  |  |  |  |
| รทัสรูปแบบ Touch Panel                                          |  |  |  |  |  |  |  |  |
| รทัสแผนก(ลงบัญชี GL) 🗾                                          |  |  |  |  |  |  |  |  |
| รทัสแผนกย่อย(ลงบัญชี GL)                                        |  |  |  |  |  |  |  |  |
| รพัสโครงการ(ลงบัญชี GL) 💌                                       |  |  |  |  |  |  |  |  |
| 🔲 บังคับให้ป้อนรหัสสมาชิกก่อนทำรายการชาย                        |  |  |  |  |  |  |  |  |
| 🗍 บังคับให้ป้อนรหัสพนักงานขายก่อนทำรายการขาย                    |  |  |  |  |  |  |  |  |
| 🔽 บังคับให้ป้อหลักษณะลูกค้าก่อนทำการชาย                         |  |  |  |  |  |  |  |  |
| 🔽 บังคับให้ป้อนบาร์ท้างก่อนทำการขาย                             |  |  |  |  |  |  |  |  |
| 🕡 กำหนดให้จุดชายนี้เป็น Consignment                             |  |  |  |  |  |  |  |  |
| สถานะปัจจุบัน กำหนดประเภทอุปกรณ์ ข้อความพัว/ท้ายใบเสร็จ         |  |  |  |  |  |  |  |  |
| เลขที่ใบเสร็จสุดท้าย 15997                                      |  |  |  |  |  |  |  |  |
| เลขที่รับคืนสุดท้าย 467                                         |  |  |  |  |  |  |  |  |
| สถาษะ Sign-In 🔽 Yes Sign-in โดย 202 วันที่ Sign-in 19/09/2014 🚽 |  |  |  |  |  |  |  |  |
| รทัสควัลงสินค้าที่ตัดสต๊อก 202 🕼                                |  |  |  |  |  |  |  |  |
| ยลดเงินสูงสุดในลี้หอัก <u>9,999,999.00</u> สถานะการใช้งาน 🔽 Yes |  |  |  |  |  |  |  |  |
| SA NEW 🔄 EDIT 🎬 DELETE 🔀 PRINT 🏩 SAVE 🔀 CANCEL 🍸 EXIT           |  |  |  |  |  |  |  |  |
|                                                                 |  |  |  |  |  |  |  |  |

## นี้คือส่วนของใอที ครับ

เพื่อการขายให้ตรงกับระบบใหม่ NAV จึงให้ สาขาCORNER หน้าร้านขายตามระบบคังนี้

คือแยกบิลที่มีการ On-top เพิ่ม คือ ลด 7.5%ontop 2.5%

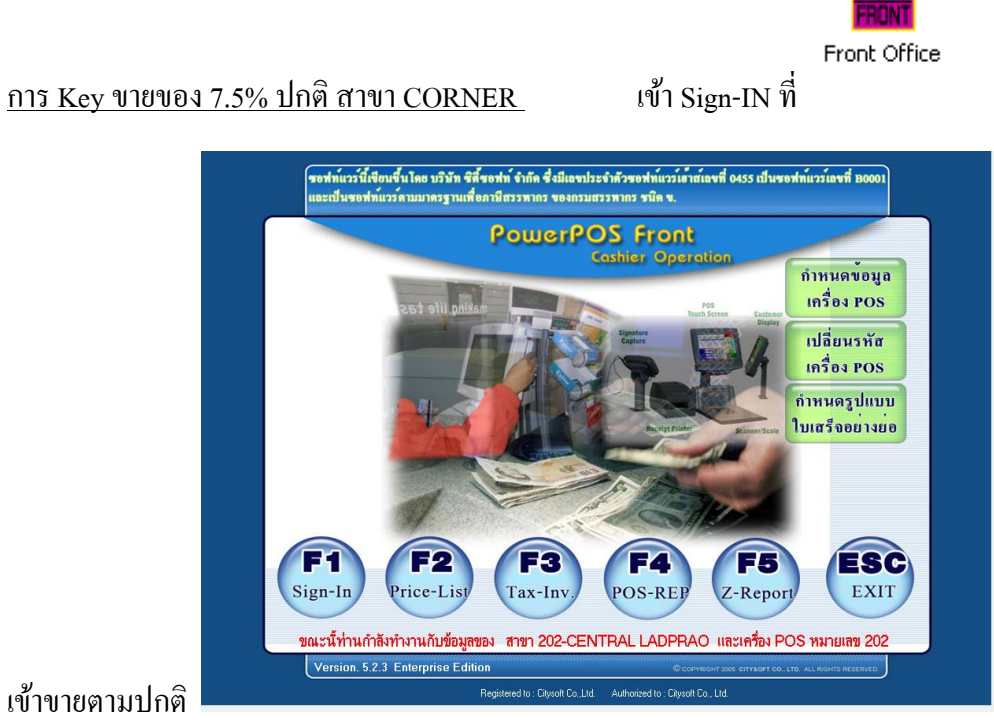

OS

เข้าขายตามปกติ

| PowerPOS Point of Sale                                                     | CITYSOFT               | รับมัดจำ<br>Cm+F6                  | 88 %<br>F5             | ଟ୍ୟାନ୍ତି<br>Shift+F6 | เมนูมนั้า 2             |
|----------------------------------------------------------------------------|------------------------|------------------------------------|------------------------|----------------------|-------------------------|
| รทัสเครื่อง 202 แคซเซียร์ CENTRAL LADPRAO วินที่/เวลา<br>สมาชิก พนักรามราย | 19/09/2014 14:20:24    | นิกมัดจำ<br>Ctrl+F7                | ลดจำนวนเงิน<br>F6      | ชาธรร %<br>Shift+F5  | ยกเลิกรายการ<br>F3      |
| ITEM PRICE 1,69                                                            | 25.00                  | AUM P2                             | 8110.918<br>Shift+F4   | สมาชิก<br>F4         | ป้อนไหม่หมด<br>Shift+F3 |
| 1 1442205300107 VN0311401 MENS L/S RAS PCS 1.00 1,695.00                   | 1,695.00               | STITLE CHIFFS                      | เรียกบิล<br>Cm+F4      | รับคืน / ชาย<br>F7   |                         |
| Vollare welco                                                              | เปิดอินจัก<br>Home     | นำเงินเข้า<br>shift+F8             | น้ำเงินออก<br>Shift+F9 | ปิดรอบ<br>Fl         |                         |
| 1951 51 5 11515                                                            |                        | บาร์กิง ฯ                          | ลักษณะลูกดา            |                      | ออก/ข้อน<br>ESC         |
| (คลิกเพื่อดูข้อความ)                                                       | 1 695 00               |                                    | CLS                    | 7                    | 8 9                     |
| 1 x VN0311401 MENS L/S RASH SH                                             | IRT                    | รงมเอิน/จบบิล<br>END               |                        | 4                    | 5 6                     |
| บันทึกรทัสสินด้า/บาร์ทีครับ<br>รับ                                         | 1 <u>หน่วย</u><br>บนาน |                                    | จำนวน<br>*             | า                    | 2 3                     |
|                                                                            | Previous<br>Next       | แสดงปุ่มคำสั่ง<br>Show Func. Panal |                        | 0                    | ENTER                   |

## Key ขายกรณีลด 7.5% สินค้าปกิต หรือสินค้า Sale

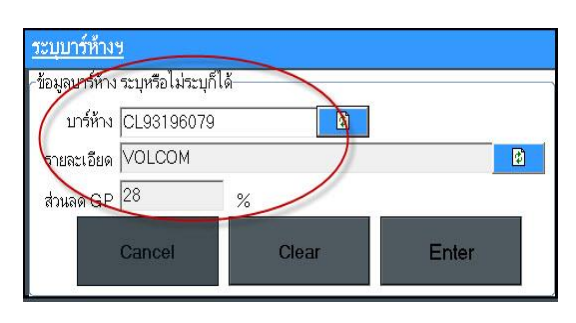

## ระบุบาร์ห้างให้ถูกต้อง

| 1          | Powe                  | rPOS <sup>™</sup> <sub>Po</sub> | int o | f Sale |               | СП    | YS       | OFT       |                 |
|------------|-----------------------|---------------------------------|-------|--------|---------------|-------|----------|-----------|-----------------|
| <b>a</b> * | 1 <b>91 202-CE</b>    | NTRAL LADPRAO                   |       | Lā     | งชที่บิล<br>• |       | 1202     | 015967    |                 |
| 51         | หัสเครื่อง 202 แ      | ครเซียร์ CENTRAL L4             | DPR   | A0 🍯   | นที่/เวลา     | 17/0  | 9/2014   | 10:40:08  |                 |
| 33         | เาชก                  |                                 |       | W      | นกงานขาย      |       |          |           |                 |
|            |                       |                                 |       |        |               |       | 11       | 2         |                 |
|            | DISC                  |                                 |       |        | -             | //    | • -      |           |                 |
|            | รหัสสินค้า            | รายละเอียด                      | หน่วย | จำนวน  | ราคา          | %     | เพิ่ม/ลด | จำนวนเงิน |                 |
| 1          | 1442206300107         | VN0311401 MENS L/S RAS          | PCS   | 1.00   | 1,695.00      | -7.50 | -127.13  | 1,567.87  |                 |
| 2          | 1412404300048         | PFGMTSSM4029 MENS TE            | PCS   | 1.00   | 1,295.00      | -7.50 | -97.13   | 1,197.87  |                 |
| 4          | 1412206300009         | VA0821408 MENS BOARD            | PCS   | 1.00   | 2,095.00      | -7.50 | -157.13  | 1,937.87  | and Cala & Kan  |
| 5          | 1412404300022         | PFGMTSSM4024 MENS TE            | PCS   | 1.00   | 1,295.00      | -7.50 | -97.13   | 1,197.87  | สนคา Sale ก Key |
|            | 100                   | 1 0 000                         | 1     | 100    | la            |       | a a Va   | -         | รวมกับตามปกติ   |
|            | 19                    | u are                           | y     | VE     |               | 9     |          |           |                 |
|            |                       |                                 |       |        |               |       | 4.44     | _         |                 |
|            |                       |                                 |       |        |               |       |          |           |                 |
|            |                       |                                 |       |        |               |       |          |           |                 |
| (A         | ลึกเพื่อดูชอก         | วาม)                            |       |        |               |       |          |           |                 |
|            | •                     | E 00 Å                          |       |        |               | -     | 04       | 7 4 9     |                 |
| _          | จานวน _               | <u>5.00</u> ชน รา               | คารวะ | ม      |               | 0     | ,94      | 1.40      |                 |
|            | 1 × BEC               | MTSSM4024                       |       | IC TI  | EE eL         | прт   | CM       |           |                 |
|            | TX FFG                | WI100WI40241                    |       |        |               |       | SIM      |           |                 |
| บัน        | มที่กรหัสสินค้า/บาร์ไ | อือ                             |       |        | ำนวน          | 1     | หน่วย    |           |                 |
|            |                       | 6.1                             |       |        | ชื่น          | 1     | บนาน     |           |                 |
|            |                       |                                 |       |        |               |       |          |           |                 |
|            | 80                    | %                               |       |        |               |       |          |           |                 |

📕 ลด 7.5% ปกติ ตามรายการหรือเงื่อนไขนั้นๆ

แต่ถ้ามีกรณี Key ขาย 7.5% Ontop 5% ให้แยกทันที และ Key ขาย ตามStep ตามนี้ คือ

| <b>PowerPOS</b> <sup>TM</sup><br>Point of Sale                                                                                                    |                       |
|----------------------------------------------------------------------------------------------------|-----------------------|
| ชาชา 202-CENTRAL LADPRAO เลษที่มีล 1202015998<br>รทัสเครื่อง 202 แคษเซียร์ CENTRAL LADPRAO วันที่/เวลา 19/09/2014 14:35:26 สี่วนเฉด7.5                                                                                                    | %                     |
| DISC Key 7.5% Ontop 2.5% 97.13                                                                                                    |                       |
| รทัสสินค้า รายละเอยด หน่วย จำนวน ราคา % เพิ่ม/ลด จำนวนเงิน   1 1442206300107 VN0311401 MENS L/S RAS PCS 1.00 1,695.00 -7.50 -127.13 1,567.87   2 1412404300048 PFGMTSSM4029 MENS TE PCS 1.00 1,295.00 -7.50 -97.13 1,197.87   3 1412206300009 VA0821408 MENS BOARD PCS 1.00 2,095.00 -7.50 -157.13 1,937.87   4 1412404300022 PFGMTSSM4024 MENS TE PCS 1.00 1,295.00 -7.50 -97.13 1,197.87 | ด 7.5 <b>%</b>        |
| You are welcome                                                                                                    |                       |
| (คลิกเพื่อดูข้อความ)                                                                                                    |                       |
| จำนวน 4.00 ขึ้น ราคารวม <b>5,901.48</b>                                                                                                    |                       |
| 1 x PFGMTSSM4024 MENS TEE SHIRT SM                                                                                                    |                       |
| บันทึกรทัสสินก้า/บาร์ไค็ด ว่านวน 1 หน่วย<br>ขึ้น ขนาน                                                                                                    |                       |
| ยิงรายการ กคF5                                                                                                    | รงมเงิน/จบบิล<br>END  |
| PowerPOS TM CITYSOFT   ตำหา 202-CENTRAL LADPRAO เลษที่มืล 1202015998   รทัสเครื่อง 202 แคษเษียร์ CENTRAL LADPRAO 19/09/2014 14:44:02   หากิกาหยาย พบักรานยาย พบักรานยาย                                                                                                    |                       |
| DISC 147.54                                                                                                    |                       |
| ปอนรายการส่วนลด / ธาริจ ท้ายบิล   Discount 2.50 % x 5,901.48                                                                                                    |                       |
| 3                                                                                                    | ส่วนลด<br>On top 2.5% |
|                                                                                                    |                       |
| <del>จำนวน 4.00</del> ชิ้น ราคารวม <b>5,901.48</b>                                                                                                    |                       |
| รวมส่วนลด/ชาร์จท้ายบิล -147.54<br>จำนวนเงินรวม(คงเหลือ) 5.753.94                                                                                                    |                       |
| รวมส่วนลด/ชาร์จท้ายบิล -147.54<br>จำนวนเงินรวม(คงเหลือ) 5,753.94<br>ขับถึกส่วนลด/ชาร์จ ดด2.5 จำบวน 1 หน่วย<br>ท้ายบิล                                                                                                    |                       |

จากนั้นมาลด Ontop 2.5% ที่ท้ายบิล ครับ

<u>หมายเหตุ : ทุกครั้งที่ Key ขาย ให้ตรวจสอบให้รายการและส่วนลดให้ถูกต้องนะครับ</u>